#### **NOTICE**

**NOTICE** is hereby given that the 36<sup>th</sup> Annual General Meeting of the Members of Autoriders International Limited, will be held on Thursday, 30<sup>th</sup> September, 2021 at 4.30 p.m. at its Registered Office situated at 4-A, Vikas Centre, 104, S.V. Road, Santacruz (W), Mumbai- 400 054 to transact the following business.

#### **ORDINARY BUSINESS:**

1. To receive, consider and adopt the Audited Standalone Financial Statement of the Company for the financial year ended March 31, 2021 together with the reports of the Board of Directors and Auditors thereon, to consider and if thought fit, to pass, with or without modification(s), the following resolutions as **Ordinary Resolutions**:

**"RESOLVED THAT** the Audited Standalone Financial Statement of the Company for the financial year ended March 31, 2021 together with the reports of the Board of Directors and Auditors thereon, as circulated to the members, be and are hereby considered and adopted."

2. To appoint Mrs. Maneka Mulchandani (DIN 00491027), who retires by rotation as a Director and offer herself to be appointed as a Director of the Company and in this regard, to consider and if thought fit, to pass, with or without modification(s), the following resolution as an **Ordinary Resolution**:

**"RESOLVED THAT** in accordance with the provisions of Section 152 and other applicable provisions of the Companies Act, 2013, Mrs. Maneka Mulchandani (DIN 00491027), who retires by rotation at this meeting be and is hereby appointed as a Director of the Company."

#### SPECIAL BUSINESS:

3. To regularize the appointment of Mr. Pranav Salil Kapur (DIN: 07813604) and designate him as a Non- executive Independent Director of the Company:

To consider and, if thought fit, to pass the following as a Special Resolution:

**"RESOLVED THAT** pursuant to recommendation of the Nomination and Remuneration Committee and approval of the Board of Directors and pursuant to the provisions of Sections 149, 150, 152 read with Schedule IV and any other applicable provisions, if any, of the Companies Act, 2013 ("Act") and the Companies (Appointment and Qualification of Directors) Rules, 2014 and the applicable

4

provisions of the SEBI (Listing Obligations and Disclosure Requirements) Regulations, 2015 (hereinafter referred as "Listing Regulations") (including any statutory modification(s) or re-enactment(s) thereof for the time being in force), the approval of the members of the Company be and is hereby accorded to appoint and designate Mr. Pranav Salil Kapur (DIN: 07813604), Director, as Non-Executive Independent Director of the Company, who has submitted a declaration confirming the criteria of Independence under Section 149 (6) of the Act read with the Listing Regulations, as amended from time to time, whose term shall not be subject to retirement by rotation, to hold office for 1st term of five (5) consecutive years on the Board of the Company with effect from conclusion of ensuing Annual General Meeting".

### By order of the Board of Directors of, AUTORIDERS INTERNATIONAL LIMITED

for AUTORIDERS INTERNATIONAL LTD,

1 un lettandan

DIRECT Maneka Vijay Mulchandani) RY Director (DIN: 00491027)

Date: 4<sup>th</sup> September, 2021 Place: Mumbai

#### **Registered Office**

4A, Vikas Centre, 104, S.V.Road, Santacruz-W,Mumbai-400054 Tel:-022-66944059 Fax:- 022-66944057 CIN: - L70120MH1985PLC037017 Email:- complianceofficer@autoriders.in Website:- www.autoriders.in

#### NOTES:

5

1. In respect of resolutions statement giving additional information on director seeking appointment of Independent Directors is annexed herewith as required under

Annual Report 2020-21 Regulation 36(3) of the SEBI (Listing Obligations and Disclosure Requirements) Regulations, 2015.

### 2. A MEMBER ENTITLED TO ATTEND AND VOTE AT THE MEETING IS ENTITLED TO APPOINT A PROXY TO ATTEND AND VOTE ON POLL INSTEAD OF HIMSELF AND THE PROXY NEED NOT BE A MEMBER OF THE COMPANY.

Pursuant to the provisions of section 105 of the Companies Act, 2013, a person can act proxy on behalf of members not exceeding fifty (50) and holding in aggregate not more than ten percent of the total share capital of the Company. Member holding more than ten percent of the total Share Capital of the Company may appoint a single person as proxy, who shall not act as a proxy for any other Member.

The instrument of Proxy in order to be effective should be returned to the Registered Office of the Company, duly completed signed and stamped not less than FORTY–EIGHT HOURS before the commencement of the meeting i.e. by 4.30 p.m. on Tuesday, 28<sup>th</sup> September, 2021.

Proxies submitted on behalf of limited companies, societies, etc. must be supported by appropriate resolution/authority, as applicable, issued by the member organization. A Proxy form is sent herewith.

- 3. Only registered Members (i.e. Equity shareholders) of the Company may attend and vote at the Annual General Meeting.
- 4. The Register of Members and Share Transfer Books will be closed from Friday, 24<sup>th</sup> September, 2021 to Thursday, 30<sup>th</sup> September 2021 (both days inclusive).
- Members are requested to send all communications relating to shares to our Registrar & Share Transfer Agent (R & T Agent) at the following address: Link Intime (India) Pvt Ltd, C-101, 247 Park, L.B.S. Marg, Vikhroli (W) Mumbai- 400083, Phone No. (022) 49186000; Fax No. (022) 49186060, Email: <u>rnt.helpdesk@linkintime.co.in</u> web www.linkintime.co.in
- 6. Members/ Proxies are requested to bring the attendance slips duly filled in and copies of the Annual Report to the Meeting. The identity/signature of the members holding shares in electronic/demat form is liable for verification with specimen signatures as may be furnished by NSDL/CDSL to the Company. Such members are advised to bring relevant identity card, issued by the Depository Participant to attend the Annual General Meeting.

- 7. Corporate members intending to send their authorized representatives to attend the meeting are requested to send to the Company a certified true copy of the Board Resolution authorizing their representative along with their specimen signature to attend and vote on their behalf at the meeting.
- 8. In case of joint holder, only joint holder who is higher in the order of names will be entitled to vote.
- 9. Relevant documents referred to in the accompanying notice are open for inspection by the members at the registered office of the Company on all working days except Sundays between 11.00 am and 1.00 pm up to the date of the meeting.
- 10. Member who is desirous of getting any information as regard to the business to be transacted at the meeting are requested to write to the Company their queries at least seven days in advance of the meeting in order to keep the required information readily available at the meeting.
- 11. Shareholders can register their complaints, if any on an exclusive email <u>investorinternational@autoriders.in</u> and <u>complianceofficer@autoriders.in</u>
- 12. To prevent fraudulent transactions, members are advised to exercise due diligence and notify the Company of any change in address or demise of any member as soon as possible. Members are also advised not to leave their demat account(s) dormant for long. Periodic statement of holdings should be obtained from the concerned Depository Participant and holdings should be verified.
- 13. The Securities and Exchange Board of India (SEBI) has mandated the submission of Permanent Account Number (PAN) by every participant in securities market. Members holding shares in electronic form are therefore, requested to submit the PAN to their Depository Participant(s) with whom they are maintaining their demat accounts. Members holding shares in physical form can submit the PAN details to the Registrar and Share Transfer Agents/Company.
- 14. Electronic copy of the Annual Report for 2021 being sent to all the members whose Email IDs are registered with the Company/Depository Participant(s) for communication purposes unless any member has requested for a hard copy of the same.
- 15. Electronic copy of the Notice of 36<sup>th</sup> Annual General Meeting of the Company along with Attendance Slip and Proxy Form is being sent to all the members whose Email IDs are registered with the Company/Depository Participant(s) for communication purposes along with Attendance Slip and Proxy Form is being sent in the permitted mode.

- 16. Members may also note that, the Notice of the 36<sup>th</sup> Annual General Meeting and the Annual Report for 2021 will also be available on the Company's website <u>www.autoriders.in</u> for their download. The physical copies of the aforesaid documents will also be available at the Company's Registered Office in Mumbai for inspection during normal business hours on working days.
- 17. Voting through electronic means :-

The remote e-voting period begins on Monday, 27<sup>th</sup> September, 2021 at 9:00 A.M. and ends on Wednesday, 29<sup>th</sup> September, 2021 at 5:00 P.M. The remote e-voting module shall be disabled by NSDL for voting thereafter. The Members, whose names appear in the Register of Members / Beneficial Owners as on the record date (cut-off date) i.e. Wednesday, 22<sup>nd</sup> September, 2021 may cast their vote electronically. The voting right of shareholders shall be in proportion to their share in the paid-up equity share capital of the Company as on the cut-off date, being Wednesday, 22<sup>nd</sup> September, 2021.

### How do I vote electronically using NSDL e-Voting system?

The way to vote electronically on NSDL e-Voting system consists of "Two Steps" which are mentioned below:

### Step 1: Access to NSDL e-Voting system

# A) Login method for e-Voting for Individual shareholders holding securities in demat mode:

In terms of SEBI circular dated December 9, 2020 on e-Voting facility provided by Listed Companies, Individual shareholders holding securities in demat mode are allowed to vote through their demat account maintained with Depositories and Depository Participants. Shareholders are advised to update their mobile number and email Id in their demat accounts in order to access e-Voting facility.

Login method for Individual shareholders holding securities in demat mode is given below:

| Type of       | Login Method                                                           |
|---------------|------------------------------------------------------------------------|
| shareholder   |                                                                        |
| s             |                                                                        |
| Individual    | 1. Existing <b>IDeAS</b> user can visit the e-Services website of NSDL |
| Shareholders  | Viz. <u>https://eservices.nsdl.com</u> either on a Personal            |
| holding       | Computer or on a mobile. On the e-Services home page click             |
| securities in | on the "Beneficial Owner" icon under "Login" which is                  |

demat modeavailable under 'IDeAS' section , this will prompt you to<br/>enter your existing User ID and Password. After successful<br/>authentication, you will be able to see e-Voting services<br/>under Value added services. Click on "Access to e-Voting"<br/>under e-Voting services and you will be able to see e-Voting<br/>page. Click on company name or e-Voting service provider<br/>i.e. NSDL and you will be re-directed to e-Voting website of<br/>NSDL for casting your vote during the remote e-Voting<br/>period.

- If you are not registered for IDeAS e-Services, option to register is available at <u>https://eservices.nsdl.com</u>. Select "Register Online for IDeAS Portal" or click at <u>https://eservices.nsdl.com/SecureWeb/IdeasDirectReg.jsp</u>
- 3. Visit the e-Voting website of NSDL. Open web browser by typing the following URL: <a href="https://www.evoting.nsdl.com/">https://www.evoting.nsdl.com/</a> either on a Personal Computer or on a mobile. Once the home page of e-Voting system is launched, click on the icon "Login" which is available under 'Shareholder/Member' section. A new screen will open. You will have to enter your User ID (i.e. your sixteen digit demat account number hold with NSDL), Password/OTP and a Verification Code as shown on the screen. After successful authentication, you will be redirected to NSDL Depository site wherein you can see e-Voting page. Click on company name or **e-Voting service provider i.e. NSDL** and you will be redirected to e-Voting website of NSDL for casting your vote during the remote e-Voting period.
- 4. Shareholders/Members can also download NSDL Mobile App "**NSDL Speede**" facility by scanning the QR code mentioned below for seamless voting experience.

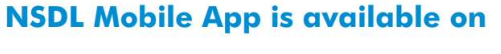

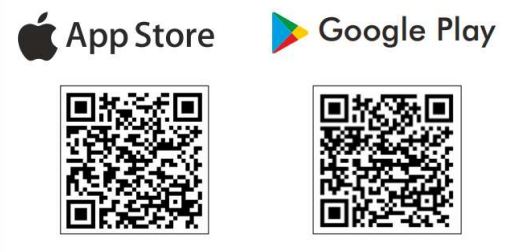

| Individual<br>Shareholders<br>holding<br>securities in                                                                            | 1. Existing users who have opted for Easi / Easiest, they can<br>login through their user id and password. Option will be<br>made available to reach e-Voting page without any further<br>authentication. The URL for users to login to Easi / Easiest                                                                                                    |
|----------------------------------------------------------------------------------------------------|----------------------------------------------------------------------------------------------------|
| demat mode<br>with CDSL                                                                                                    | are <u>https://web.cdslindia.com/myeasi/home/login</u> or<br><u>www.cdslindia.com</u> and click on New System Myeasi.                                                                                                    |
|                                                                                                    | <ol> <li>After successful login of Easi/Easiest the user will be also<br/>able to see the E Voting Menu. The Menu will have links of e-<br/>Voting service provider i.e. NSDL. Click on NSDL to cast<br/>your vote.</li> </ol>                                                                                                    |
|                                                                                                    | <ol> <li>If the user is not registered for Easi/Easiest, option to<br/>register is available at<br/><u>https://web.cdslindia.com/myeasi/Registration/EasiRegist</u><br/><u>ration</u></li> </ol>                                                                                                    |
|                                                                                                    | 4. Alternatively, the user can directly access e-Voting page by providing demat Account Number and PAN No. from a link in <u>www.cdslindia.com</u> home page. The system will authenticate the user by sending OTP on registered Mobile & Email as recorded in the demat Account. After successful authentication, user will be provided links for the respective ESP i.e. <b>NSDL</b> where the e-Voting is in progress.                                                                                                    |
| Individual<br>Shareholders<br>(holding<br>securities in<br>demat<br>mode) login<br>through<br>their<br>depository<br>participants | You can also login using the login credentials of your demat account<br>through your Depository Participant registered with NSDL/CDSL<br>for e-Voting facility. upon logging in, you will be able to see e-Voting<br>option. Click on e-Voting option, you will be redirected to<br>NSDL/CDSL Depository site after successful authentication,<br>wherein you can see e-Voting feature. Click on company name or e-<br>Voting service provider i.e. NSDL and you will be redirected to e-<br>Voting website of NSDL for casting your vote during the remote e-<br>Voting period |

Important note: Members who are unable to retrieve User ID/ Password are advised to use Forget User ID and Forget Password option available at abovementioned website.

Helpdesk for Individual Shareholders holding securities in demat mode for any technical issues related to login through Depository i.e. NSDL and CDSL.

| Login | type | Helpdesk details |    |  |
|-------|------|------------------|----|--|
| _     |      |                  |    |  |
| 10    |      |                  | LD |  |

| Individual Shareholders holding                                          | Members facing any technical issue in login can                                                                                                    |
|--------------------------------------------------------------------------|----------------------------------------------------------------------------------------------------|
| securities in demat mode with                                            | contact NSDL helpdesk by sending a request at                                                                                                    |
| NSDL                                                                     | evoting@nsdl.co.in or call at toll free no.: 1800 1020                                                                                                    |
|                                                                          | 990 and 1800 22 44 30                                                                                                    |
|                                                                          |                                                                                                    |
| Individual Shareholders holding                                          | Members facing any technical issue in login can                                                                                                    |
| Individual Shareholders holding securities in demat mode with            | Members facing any technical issue in login can<br>contact CDSL helpdesk by sending a request at                                                             |
| Individual Shareholders holding<br>securities in demat mode with<br>CDSL | Members facing any technical issue in login can<br>contact CDSL helpdesk by sending a request at<br><u>helpdesk.evoting@cdslindia.com</u> or contact at 022- |

B) Login Method for e-Voting shareholders other than Individual shareholders holding securities in demat mode and shareholders holding securities in physical mode.

### How to Log-in to NSDL e-Voting website?

- 1. Visit the e-Voting website of NSDL. Open web browser by typing the following URL: <u>https://www.evoting.nsdl.com/</u> either on a Personal Computer or on a mobile.
- 2. Once the home page of e-Voting system is launched, click on the icon "Login" which is available under 'Shareholder/Member' section.
- 3. A new screen will open. You will have to enter your User ID, your Password/OTP and a Verification Code as shown on the screen. Alternatively, if you are registered for NSDL eservices i.e. IDEAS, you can log-in at https://eservices.nsdl.com/ with your existing IDEAS login. Once you log-in to NSDL eservices after using your log-in credentials, click on e-Voting and you can proceed to Step 2 i.e. Cast your vote electronically.
- 4. Your User ID details are given below :

| Manner of holding shares i.e. Demat                        | Your User ID is:                                                                                                    |
|------------------------------------------------------------|----------------------------------------------------------------------------------------------------|
| a) For Members who hold shares in demat account with NSDL. | 8 Character DP ID followed by 8 Digit<br>Client ID<br>For example if your DP ID is IN300***<br>and Client ID is 12***** then your user<br>ID is IN300***12*****. |
| b) For Members who hold shares in demat account with CDSL. | 16 Digit Beneficiary ID<br>For example if your Beneficiary ID is<br>12****************** then your user ID is<br>12**********                                    |
| c) For Members holding shares in Physical Form.            | EVEN Number followed by Folio<br>Number registered with the company                                                                                              |

|  | For example if folio number is 001*** |  |
|--|---------------------------------------|--|
|  | and EVEN is 101456 then user ID is    |  |
|  | 101456001***                          |  |

- 5. Password details for shareholders other than Individual shareholders are given below:
  - a) If you are already registered for e-Voting, then you can user your existing password to login and cast your vote.
  - b) If you are using NSDL e-Voting system for the first time, you will need to retrieve the 'initial password' which was communicated to you. Once you retrieve your 'initial password', you need to enter the 'initial password' and the system will force you to change your password.
  - c) How to retrieve your 'initial password'?
    - (i) If your email ID is registered in your demat account or with the company, your 'initial password' is communicated to you on your email ID. Trace the email sent to you from NSDL from your mailbox. Open the email and open the attachment i.e. a .pdf file. Open the .pdf file. The password to open the .pdf file is your 8 digit client ID for NSDL account, last 8 digits of client ID for CDSL account or folio number for shares held in physical form. The .pdf file contains your 'User ID' and your 'initial password'.
    - (ii) If your email ID is not registered, please follow steps mentioned below in process for those shareholders whose email ids are not registered.
- 6. If you are unable to retrieve or have not received the "Initial password" or have forgotten your password:
  - a) Click on "Forgot User Details/Password?" (If you are holding shares in your demat account with NSDL or CDSL) option available on www.evoting.nsdl.com.
  - b) Physical User Reset Password?" (If you are holding shares in physical mode) option available on www.evoting.nsdl.com.
  - c) If you are still unable to get the password by aforesaid two options, you can send a request at <u>evoting@nsdl.co.in</u> mentioning your demat account number/folio number, your PAN, your name and your registered address etc.
  - d) Members can also use the OTP (One Time Password) based login for casting the votes on the e-Voting system of NSDL.
- 7. After entering your password, tick on Agree to "Terms and Conditions" by selecting on the check box.
- 8. Now, you will have to click on "Login" button.
- 9. After you click on the "Login" button, Home page of e-Voting will open.

### Step 2: Cast your vote electronically on NSDL e-Voting system.

#### How to cast your vote electronically on NSDL e-Voting system?

- 1. After successful login at Step 1, you will be able to see all the companies "EVEN" in which you are holding shares and whose voting cycle
- 2. Select "EVEN" of company for which you wish to cast your vote during the remote e-Voting period Now you are ready for e-Voting as the Voting page opens.
- 3. Cast your vote by selecting appropriate options i.e. assent or dissent, verify/modify the number of shares for which you wish to cast your vote and click on "Submit" and also "Confirm" when prompted.
- 4. Upon confirmation, the message "Vote cast successfully" will be displayed.
- 5. You can also take the printout of the votes cast by you by clicking on the print option on the confirmation page.
- **6.** Once you confirm your vote on the resolution, you will not be allowed to modify your vote.

### **General Guidelines for shareholders**

- 1. Institutional shareholders (i.e. other than individuals, HUF, NRI etc.) are required to send scanned copy (PDF/JPG Format) of the relevant Board Resolution/ Authority letter etc. with attested specimen signature of the duly authorized signatory(ies) who are authorized to vote, to the Scrutinizer by e-mail to <u>cssonali.gamne@gmail.com</u> with a copy marked to <u>evoting@nsdl.co.in</u>.
- 2. It is strongly recommended not to share your password with any other person and take utmost care to keep your password confidential. Login to the e-voting website will be disabled upon five unsuccessful attempts to key in the correct password. In such an event, you will need to go through the "Forgot User Details/Password?" or "Physical User Reset Password?" option available on www.evoting.nsdl.com to reset the password.
- In case of any queries, you may refer the Frequently Asked Questions (FAQs) for Shareholders and e-voting user manual for Shareholders available at the download section of <u>www.evoting.nsdl.com</u> or call on toll free no.: 1800 1020 990 and 1800 22 44 30 or send a request at <u>evoting@nsdl.co.in</u>

Process for those shareholders whose email ids are not registered with the depositories/company for procuring user id and password and registration of e mail ids for e-voting for the resolutions set out in this notice:

- 1. In case shares are held in physical mode please provide Folio No., Name of shareholder, scanned copy of the share certificate (front and back), PAN (self attested scanned copy of PAN card), AADHAR (self attested scanned copy of Aadhar Card) by email to <u>complianceofficer@autoriders.com</u>.
- In case shares are held in demat mode, please provide DPID-CLID (16 digit DPID + CLID or 16 digit beneficiary ID), Name, client master or copy of Consolidated Account statement, PAN (self attested scanned copy of PAN card), AADHAR (self attested scanned copy of Aadhar Card) to <u>complianceofficer@autoriders.com</u>.
- 3. If you are an Individual shareholders holding securities in demat mode, you are requested to refer to the login method explained at **step 1 (A)** i.e. <u>Login method for e-Voting for Individual shareholders holding securities in demat mode</u>.
- 4. Alternatively shareholder/members may send a request to <u>evoting@nsdl.co.in</u> for procuring user id and password for e-voting by providing above mentioned documents.
- 5. In terms of SEBI circular dated December 9, 2020 on e-Voting facility provided by Listed Companies, Individual shareholders holding securities in demat mode are allowed to vote through their demat account maintained with Depositories and Depository Participants. Shareholders are required to update their mobile number and email ID correctly in their demat account in order to access e-Voting facility.

### **Guidelines for shareholders**

- I. The facility for voting through ballot paper shall be made available at the AGM and the members attending the meeting who have not cast their vote by remote e-voting shall be able to exercise their right at the meeting through ballot paper.
- II. The members who have cast their vote by remote e-voting prior to the AGM may also attend the AGM but shall not be entitled to cast their vote again.
- III. The remote e-voting period commences on 27<sup>th</sup> September 2021 (9:00 am) and ends on 29<sup>th</sup> September, 2021 (5:00 pm). During this period members' of the Company, holding shares either in physical form or in dematerialized form, as on the cut-off date of Wednesday, 22<sup>nd</sup> September, 2021, may cast their vote by remote e-voting. The remote e-voting module shall be disabled by NSDL for

voting thereafter. Once the vote on a resolution is cast by the member, the member shall not be allowed to change it subsequently.

- IV. A member may participate in the AGM even after exercising his right to vote through remote e-voting but shall not be allowed to vote again at the AGM.
- V. A person, whose name is recorded in the register of members or in the register of beneficial owners maintained by the depositories as on the cut-off date only shall be entitled to avail the facility of remote e-voting as well as voting at the AGM through ballot paper.
- VI. Sonali Gamne, Company Secretary in Practice (Membership No.36772) has been appointed for as the Scrutinizer for providing facility to the members of the Company to scrutinize the voting and remote e-voting process in a fair and transparent manner.
- VII. The Chairman shall, at the AGM, at the end of discussion on the resolutions on which voting is to be held, allow voting with the assistance of scrutinizer, by use of "remote e-voting" or "Ballot Paper" or "Poling Paper" for all those members who are present at the AGM but have not cast their votes by availing the remote e-voting facility.
- VIII. The Scrutinizer shall after the conclusion of voting at the general meeting, will first count the votes cast at the meeting and thereafter unblock the votes cast through remote e-voting in the presence of at least two witnesses not in the employment of the Company and shall make, not later than three days of the conclusion of the AGM, a consolidated scrutinizer's report of the total votes cast in favour or against, if any, to the Chairman or a person authorized by him in writing, who shall countersign the same and declare the result of the voting forthwith.
  - IX. The Results declared along with the report of the Scrutinizer shall be placed on the website of the Company www.autoriders.in and on the website of NSDL immediately after the declaration of result by the Chairman or a person authorized by him in writing. The results shall also be immediately forwarded to the BSE Limited, Mumbai.

### ANNEXURE TO NOTICE

### **Resolution No. 2**

As required under Regulation 36(3) of SEBI (Listing Obligations and Disclosure Requirements) Regulations, 2015, brief profile of the Directors proposed to be appointed/re-appointed at the Annual General Meeting is given below:

| Name of Director                                 | Maneka Mulchandani                     |
|--------------------------------------------------|----------------------------------------|
| Date of Birth                                    | 27.03.1957                             |
| Date of Appointment                              | 25.06.2002                             |
| Qualification                                    | Hotel Management                       |
| Experience in specific functional areas          | 27 years                               |
| Directorship in other Companies                  | 1                                      |
| Chairman/Member of the Committees of             | Member of Stakeholders Relationship    |
| the Board of Directors of the Company            | Committee                              |
| Chairman/ <del>Member</del> of the Committees of | NIL                                    |
| the Board of Directors of the other              |                                        |
| Companies in which he is a Director              |                                        |
| No of shares held in the Company                 | NIL                                    |
| Nature of expertise in specific functional       | Experience and knowledge of working in |
| areas                                            | Tours and travels companies over long  |
|                                                  | period.                                |
| Inter-se Relationship between Directors          | N.A                                    |
| Director Identification Number                   | 00491027                               |

#### **Resolution No. 3:**

# To regularize the appointment of Mr. Pranav Salil Kapur (DIN: 07813604) and designate him as a Non- executive Independent Director of the Company:

On recommendation of the Nomination & Remuneration Committee, The Board of Directors of the Company at its meeting, have appointed Mr. Pranav Salil Kapur (Din: 07813604) as a Non-Executive Additional Director of the Company, to hold office with effect from 12<sup>th</sup> March, 2020, subject to the consent by the Members of the Company at the ensuing Annual General Meeting.

The Board of Directors, in its meeting held on 4<sup>th</sup> September, 2021 and on the recommendation of the Nomination & Remuneration Committee, proposed to appoint Mr. Pranav Salil Kapur (DIN: 07813604) as a Non-Executive Independent Director of the Company, to hold office for the period of Five (5) consecutive years with effect from

conclusion of ensuing Annual General Meeting i.e  $30^{\rm th}$  September, 2021 up to  $29^{\rm th}$  September, 2026.

Accordingly, it is proposed to appoint him as Non-Executive Independent Director of the Company, not liable to retire by rotation and to hold office for 1st term of Five (5) consecutive years with effect from conclusion of ensuing Annual General Meeting i.e 30<sup>th</sup> September, 2021 up to 29<sup>th</sup> September, 2026.

The Company has received a declaration from Mr. Pranav Salil Kapur confirming that he meets the criteria of Independence as prescribed under section 149(6) of the Companies Act, 2013 and the Securities and Exchange Board of India (Listing Obligations & Disclosure Requirements) Regulations, 2015. Mr. Pranav Salil Kapur is also not disqualified from being appointed as a Director in terms of Section 164 of the Act and has given his consent to act as the Director of the Company.

In the opinion of the Board, Mr. Pranav Salil Kapur fulfills the Conditions for his appointment as an Independent Director as specified in the Act and SEBI (LODR) Regulations and he is Independent of the Management.

Brief profile of Mr. Pranav Salil Kapur whose appointment as Independent Director is proposed at Item No. 3 is provided below to this Notes pursuant to the provisions of (i) the Listing Regulations and (ii) Secretarial Standard on General Meetings ("SS-2"), issued by the Institute of Company Secretaries of India. Mr. Pranav Salil Kapur is interested in the resolution set out at Item No. 3 of the Notice with regard to his appointment.

A Copy of the draft letter of Appointment for Independent Directors, setting out the terms and conditions for the appointment of Independent Directors is available for inspection by the Members at the registered office of the Company during business hours on any working day upto the Annual General Meeting and is also available on the website of the Company.

Mr. Pranav Salil Kapur and his relatives are not related to any other Director and Key Managerial Personnel of the Company.

The Board is of the opinion that it will be beneficial to the Company to avail of the services as an Independent Director of the Company and recommends the Special Resolution as set out in the Notice for approval of Shareholders.

As required under Regulation 36(3) of SEBI (Listing Obligations and Disclosure Requirements) Regulations, 2015, brief profile of the Directors proposed to be appointed at the Annual General Meeting is given below:

| Sr. No | Particulars                      | Information                                  |
|--------|----------------------------------|----------------------------------------------|
| 1.     | Director Identification          | 07813604                                     |
|        | Number (DIN)                     |                                              |
| 2.     | Name (in full)                   | Mr. Pranav Salil Kapur                       |
| 3.     | Father's Name (in full)          | Mr. Salil Ramprakash Kapur                   |
| 4.     | Address                          | 101/102, Oxford Tower, Off New Link          |
|        |                                  | Road, Oshiwara, Andheri West, Azad           |
|        |                                  | Nagar, Mumbai-400053.                        |
| 5.     | E-mail id                        | pranav@bluebusstore.com                      |
| 6.     | Mobile no                        | 9892245234                                   |
| 7.     | Occupation                       | Self Employed (CEO of Yu-Th Ad Retail        |
|        |                                  | Ventures Private Limited)                    |
| 8.     | Date of birth                    | 15/08/1979                                   |
| 9.     | Nationality                      | Indian                                       |
| 10.    | Experience/ Nature of            | Mr. Pranav Salil Kapur is having good        |
|        | expertise in specific functional | working experience in textile industry and   |
|        | areas                            | has good understanding of accounts and       |
|        |                                  | business marketing. He is also a Director of |
|        |                                  | the Company which is mainly in Travel and    |
|        |                                  | tour business.                               |
| 11.    | Education                        | Graduate                                     |
| 12.    | Directorship in other            | 2                                            |
|        | Companies                        |                                              |
| 13.    | Chairman/Member of the           | NIL                                          |
|        | Committees of the Board of       |                                              |
|        | Directors of the Company         |                                              |
| 14.    | Chairman/Member of the           | NIL                                          |
|        | Committees of the Board of       |                                              |
|        | Directors of the other           |                                              |
|        | Companies in which he is a       |                                              |
|        | Director                         |                                              |
| 15.    | No of shares held in the         | NIL                                          |
|        | Company                          |                                              |
| 16.    | Inter-se Relationship between    | NA                                           |
|        | Directors                        |                                              |

### **BRIEF PROFILE OF Mr PRANAV SALIL KAPUR:**